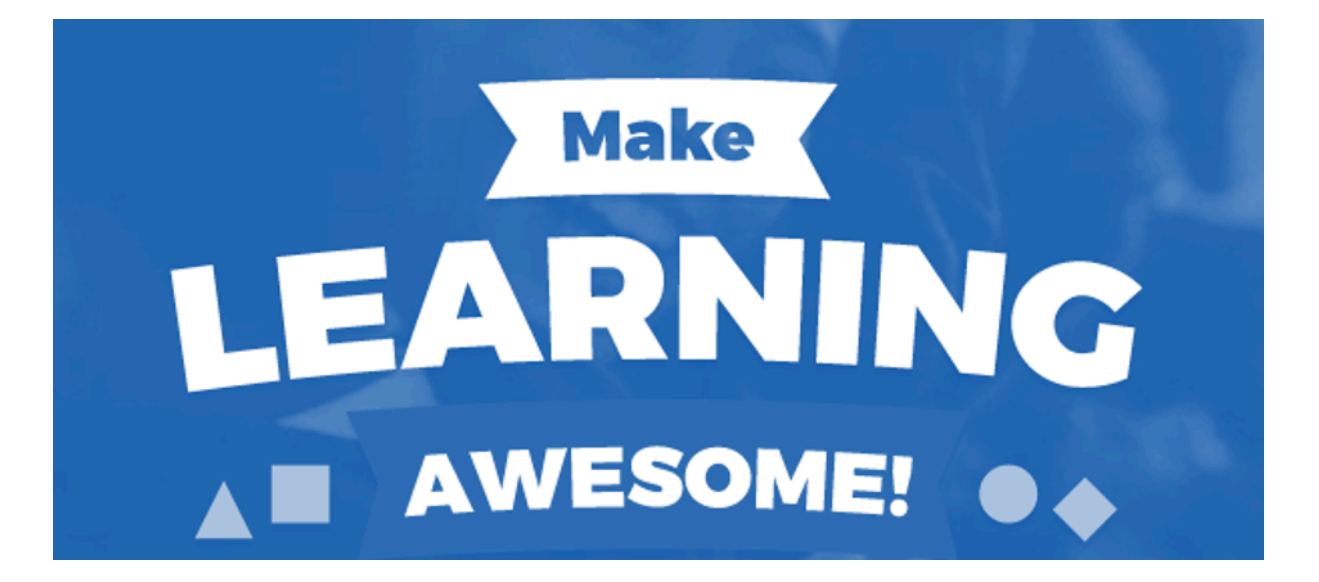

# HANDLEIDING SOCRATIVE (INTERACTIEVE QUIZ)

Sarah Driesen & Tine Bertrand

Marlotte de Groot

# INHOUDSOPGAVE

| 1 | Acco  | ount n | naken                              | 2                            |
|---|-------|--------|------------------------------------|------------------------------|
| 2 | Dash  | nboar  | d                                  |                              |
| 3 | Rooi  | m      |                                    |                              |
|   | 3.1.  | Leer   | lingen laten inloggen              |                              |
|   | 3.2.  | De r   | oom leegmaken                      | 6                            |
| 4 | Quiz  | make   | en                                 | 7                            |
|   | 4.1.  | Soor   | ten vragen                         | 7                            |
|   | 4.1.1 | 1.     | Meerkeuzevraag                     |                              |
|   | 4.1.2 | 2.     | Waar/onwaar-vraag                  | Error! Bookmark not defined. |
|   | 4.1.3 | 3.     | Kort antwoord-vraag                | Error! Bookmark not defined. |
|   | 4.2.  | Quiz   | opslaan                            | 9                            |
|   | 4.3.  | Ove    | rzicht van de gemaakte quizzen     |                              |
|   | 4.4.  | Quiz   | – overige opties                   |                              |
|   | 4.4.1 | 1.     | Kopiëren                           |                              |
|   | 4.4.2 | 2.     | Verwijderen                        |                              |
|   | 4.4.3 | 3.     | Downloaden                         |                              |
|   | 4.4.4 | 1.     | Bewerken                           |                              |
| 5 | Quiz  | zen n  | net leerlingen                     |                              |
|   | 5.1.  | Gew    | one quiz                           |                              |
|   | 5.1.1 | 1.     | Student paced – immediate feedback |                              |
|   | 5.1.2 | 2.     | Student paced – student navigation |                              |
|   | 5.1.3 | 3.     | Teacher paced                      |                              |
|   | 5.1.4 | 1.     | Overzicht van de scores            |                              |
|   | 5.2.  | Quic   | k question                         |                              |
|   | 5.2.1 | 1.     | Meerkeuzevraag                     | Error! Bookmark not defined. |
|   | 5.2.2 | 2.     | Waar/onwaar-vraag                  | Error! Bookmark not defined. |
|   | 5.2.3 | 3.     | Kort antwoord-vraag                | Error! Bookmark not defined. |
|   | 5.2.4 | 1.     | Een nieuwe vraag stellen           | Error! Bookmark not defined. |
|   | 5.3.  | Spac   | e Race                             | 15                           |
| 6 | Huid  | lige a | ctiviteit stoppen                  |                              |
| 7 | Nieu  | iwe a  | ctiviteit starten                  |                              |

# 1 ACCOUNT MAKEN

- \* Surf naar <u>www.socrative.com</u>.
- \* Kies voor 'Teacher Login'.

| Apps | Resources | Help | STUDENT LOGIN | TEACHER LOGIN | ← |
|------|-----------|------|---------------|---------------|---|
|      |           |      |               |               |   |

\* Log in met een Google-account of maak zelf een account aan. Indien je al een account hebt, kan je meteen inloggen.

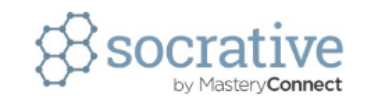

| TEACHER                                    |
|--------------------------------------------|
| Email Address                              |
| Password                                   |
| SIGN IN                                    |
| or                                         |
| g+ Sign in with Google                     |
| Forgot your password? • Get a FREE account |

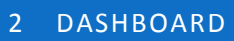

\* Dit is je menu. Je kan altijd terug naar dit menu door te klikken op 'Dashboard'.

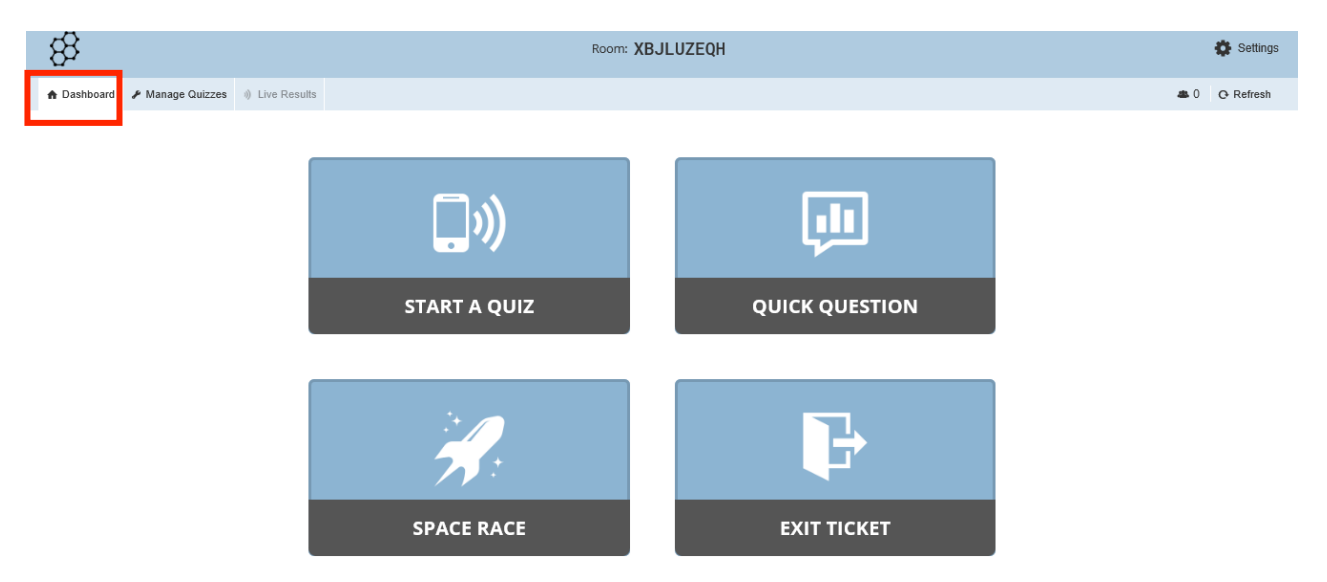

3 ROOM

#### 3.1. ROOMNUMMER

\* Als je inlogt, krijg je een room toegewezen. Je krijgt een unieke code. Deze roomnummer zal je moeten delen met de leerlingen.

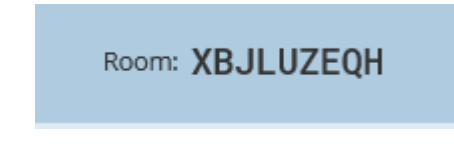

#### 3.2. ROOMNUMMER AANPASSEN

Indien gewenst, is het mogelijk om de roomnummer aan te passen. Je kan dan zelf een naam kiezen die eenvoudiger is dan de code die Socrative je toewijst. Het invoeren van de roomnummer kan tijd in beslag nemen indien de leerlingen deze fout ingeven. Kies om deze reden liever voor een aangepaste code.

\* Ga naar 'settings' en klik vervolgens op 'my profile'.

| Settings   |  |
|------------|--|
| CLEAR ROOM |  |
| MY PROFILE |  |
| HELP       |  |
| LOGOUT     |  |

\* Pas de roomnummer aan.

Room Name

5LOGISTIEK

#### 3.3. LEERLINGEN LATEN INLOGGEN

- \* Voordat de leerlingen kunnen starten, moet je ervoor zorgen dat je een quiz hebt gemaakt die je kan spelen.
- \* Laat de leerlingen surfen naar <u>www.socrative.com</u>.
- \* Laat de leerlingen inloggen via de 'Student Login'.

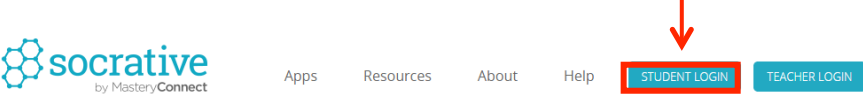

\* Geef de leerlingen het roomnummer.

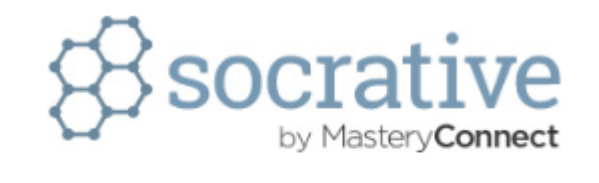

|      | STUDENT              |
|------|----------------------|
| 5L00 | GISTIEK              |
|      | AANMELDEN BIJ LOKAAL |

\* Op deze plek zie je hoeveel leerlingen momenteel deelnemen aan de quiz.

| Recorative ROOM: 426ce873 | ISH |
|---------------------------|-----|
|---------------------------|-----|

ர

### 3.4. DE ROOM LEEGMAKEN

\* Om de leerlingen uit de room te verwijderen, klik je op '**Menu**' in de rechterbovenhoek naast de room-nummer. Vervolgens klik je op '**Clear Room**'.

| 贷socrative<br>■ 0 | ROOM: 426ce873<br>Dashboard | Menu į     |   |
|-------------------|-----------------------------|------------|---|
|                   |                             | CLEAR ROOM | ← |
|                   |                             | MY PROFILE |   |
|                   |                             | LOGOUT     |   |

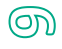

# 4 QUIZ MAKEN

\* Klik op 'Manage Quizzes'.

| A Dashboard | 🖋 Manage Quizzes | () Live Results |
|-------------|------------------|-----------------|

\* Klik vervolgens op 'Create Quiz'.

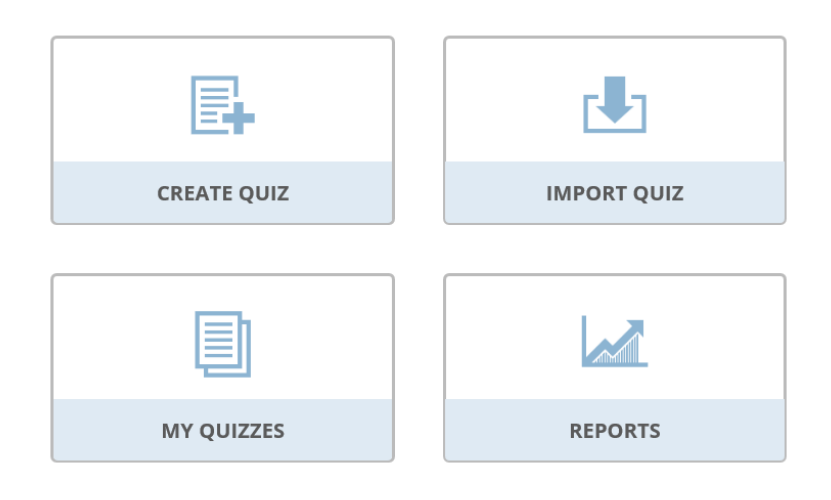

\* Vul de titel in.

| Interne ti | ansportmiddelen          | × |  |
|------------|--------------------------|---|--|
| Yes        | Share Quiz: SOC-19365060 |   |  |
|            |                          |   |  |

+ Add Tag

#### 4.1. SOORTEN VRAGEN

- \* Meerkeuzevragen;
- \* waar of niet waar vragen;
- \* korte antwoordvragen.

|                                           | ADD QUESTION:   |           |                   |  |
|-------------------------------------------|-----------------|-----------|-------------------|--|
| MULTIPLE CHOICE TRUE / FALSE SHORT ANSWER | MULTIPLE CHOICE | TRUE / FA | ALSE SHORT ANSWER |  |

 $\square$ 

#### 4.1.1. MEERKEUZEVRAAG

- \* Klik op 'Multiple Choice'.
- \* Vul de kaders juist in.
- \* Duid het juiste antwoord aan.
- \* Verwijder antwoordmogelijkheid 'D' en 'E' indien je deze niet zal gebruiken.

| #1 Formatting: Vo                                                                                                    |          | 🖹 SAVE       |   |
|----------------------------------------------------------------------------------------------------|----------|--------------|---|
| Welk intern transportmiddel zie je op de afbeelding?                                                                                                    |          |              | Ŷ |
|                                                                                                    |          |              |   |
|                                                                                                    |          |              | ආ |
| ANSWER CHOICE                                                                                                    |          | CORRECT?     |   |
| A Transpallet                                                                                                    | ×        |              |   |
| B Magazijnwagen                                                                                                    | ×        |              |   |
| C Handpallettruck                                                                                                    | ×        | $\checkmark$ |   |
| D                                                                                                    | ×        |              |   |
| Ε                                                                                                    | ×        |              |   |
| + ADD ANSWER                                                                                                    |          |              |   |
| Explanation:                                                                                                    |          |              |   |
| Het juiste antwoord is 'handpallettruck'. Het woord 'transpallet' wordt in de volksmond gebruikt, maar dit is niet de correcte Nederlandse benaming van di<br>transportmiddel. | t intern | 1            |   |

#### 4.1.2. WAAR / ONWAAR

- \* Klik op 'True / false'.
- \* Vul de kaders juist in.
- \* Duid het juiste antwoord aan.

| #2                       |                                         | Formatting: No             | SAVE | ŵ |
|--------------------------|-----------------------------------------|----------------------------|------|---|
| <b>2</b>                 | De heftruck is een intern transportmide | del met 3 massieve wielen. |      |   |
|                          | ]                                       |                            |      |   |
| Correct Answer:          |                                         |                            |      | ው |
| True                     | False                                   |                            |      |   |
| Explanation:             |                                         |                            |      |   |
| Fout, dit is een kenmerk | van de reachtruck.                      |                            |      |   |

00

#### 4.1.3. KORTE ANTWOORDVRAAG

- \* Klik op 'Short answer'.
- \* Vul de kaders juist in.
- \* Duid het juiste antwoord aan.

| #3                        |                           | Formatting: No 🖺 SAVE                                                         | 1      |
|---------------------------|---------------------------|-------------------------------------------------------------------------------|--------|
|                           |                           | Geef de benaming van het intern transportmiddel dat je op de foto ziet staan. | ↑<br>↓ |
|                           |                           |                                                                               | ආ      |
| Correct Answe<br>+Add     | ers (Optional)<br>-Delete |                                                                               |        |
| Explanation<br>Het intern | n:<br>transportmidde      | el dat zichtbaar was op de foto was een rolcontainer.                         | -      |

\* Voeg eventueel mogelijke antwoorden in indien je wilt dat Socrative deze vragen automatisch voor je verbetert.

| Correct Answers (Optional) |  |  |  |  |  |
|----------------------------|--|--|--|--|--|
| rolcontainer               |  |  |  |  |  |
| een rolcontainer           |  |  |  |  |  |
| Een rolcontainer           |  |  |  |  |  |
| Rolcontainer ×             |  |  |  |  |  |
| +Add -Delete               |  |  |  |  |  |

#### 4.2. QUIZ OPSLAAN

- \* Scrol naar boven indien je quiz af is.
- \* Klik op 'Save & Exit'.

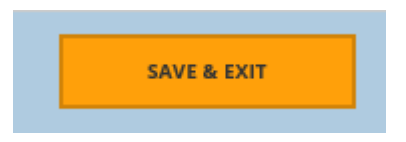

\* Je krijgt een foutmelding indien niet alles correct is ingevuld. Pas dit aan en sla opnieuw op.

# 4.3. OVERZICHT VAN DE GEMAAKTE QUIZZEN

➢ Klik op 'Manage Quizzes' en vervolgens op 'My Quizzes'.

| 🔒 Dashboard 🎤 Man | nage Quizzes | <ol> <li>Live Results</li> </ol> |             |             |
|-------------------|--------------|----------------------------------|-------------|-------------|
|                   | 1            | ſ                                |             |             |
|                   | •            |                                  | E.          |             |
|                   |              |                                  | CREATE QUIZ | IMPORT QUIZ |
|                   |              |                                  |             |             |
|                   |              |                                  |             |             |
|                   |              |                                  | MY QUIZZES  | REPORTS     |

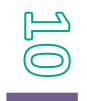

4.4. QUIZ – OVERIGE OPTIES

#### 4.4.1. KOPIËREN

- Klik op de quiz die je wilt kopiëren.
- > Klik op '**Duplicate**'.

| Interne transportmiddelen |        |          |      |  |  |  |  |  |
|---------------------------|--------|----------|------|--|--|--|--|--|
| Duplicate                 | Delete | Download | Edit |  |  |  |  |  |
|                           |        |          |      |  |  |  |  |  |

#### 4.4.2. VERWIJDEREN

- > Klik op de quiz die je wilt verwijderen.
- ➢ Klik op 'Delete'.

| Interne transportmiddelen |        |          |      |
|---------------------------|--------|----------|------|
| Duplicate                 | Delete | Download | Edit |

#### 4.4.3. DOWNLOADEN

- ➢ Klik op de quiz die je wilt downloaden.
- Klik op 'Download'.

| Interne transportmiddelen |        |          |      |  |  |  |  |  |
|---------------------------|--------|----------|------|--|--|--|--|--|
| Duplicate                 | Delete | Download | Edit |  |  |  |  |  |
|                           |        |          |      |  |  |  |  |  |
|                           |        |          |      |  |  |  |  |  |
|                           |        |          |      |  |  |  |  |  |
| 4.4.4. BEWERKEN           |        |          |      |  |  |  |  |  |
|                           |        |          |      |  |  |  |  |  |

- ➢ Klik op de quiz die je wilt bewerken.
- ➢ Klik op 'Edit'.

| Interne transportmiddelen |        |          |      |
|---------------------------|--------|----------|------|
| Duplicate                 | Delete | Download | Edit |

2

# QUIZ MET LEERLINGEN

#### **GEWONE QUIZ** 5.1.

- Ga naar het dashboard.
- > Klik op 'Start a Quiz'.

| A Dashboard | 🖋 Manage Quizzes | )) Live Results |              |
|-------------|------------------|-----------------|--------------|
|             |                  |                 |              |
|             |                  |                 |              |
|             |                  |                 | ີ <b>ນ</b> ) |
|             |                  |                 | • 1          |
|             |                  |                 | START A QUIZ |
|             |                  |                 |              |

Selecteer de quiz die je door je leerlingen wilt laten invullen.

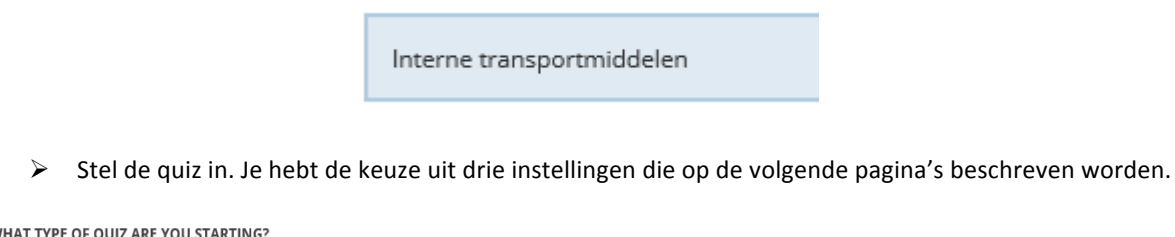

WHAT TYPE OF QUIZ ARE YOU STARTING?

| STUDENT PACED - IMMEDIATE FEEDBACK | STUDENT PACED - STUDENT NAVIGATION | TEACHER PACED |
|------------------------------------|------------------------------------|---------------|
|------------------------------------|------------------------------------|---------------|

#### 5.1.1. STUDENT PACED - IMMEDIATE FEEDBACK

> De leerling krijgt direct de feedback na het oplossen van de vraag.

#### 5.1.2. STUDENT PACED - STUDENT NAVIGATION

- > De leerlingen kunnen vragen aanpassen, vragen overslaan en op hun eigen tempo de quiz maken.
- Als alles in orde is, klik je op 'Start'.

#### 5.1.3. TEACHER PACED

- De leerkracht bepaalt het tempo van de quiz. De leerkracht kan ook teruggaan naar vragen om de antwoorden te bekijken.
- Als alles in orde is, klik je op '**Start**'.

#### 5.1.4. BIJKOMENDE INSTELLINGEN

- 1 Het laten zien van de namen van de leerlingen.
- 2 De vragen in een 'random' volgorde tevoorschijn laten komen.
- 3 De antwoordvolgorde door elkaar gooien.
- 4 Geen feedback laten zien aan de studenten.

#### ADDITIONAL SETTINGS

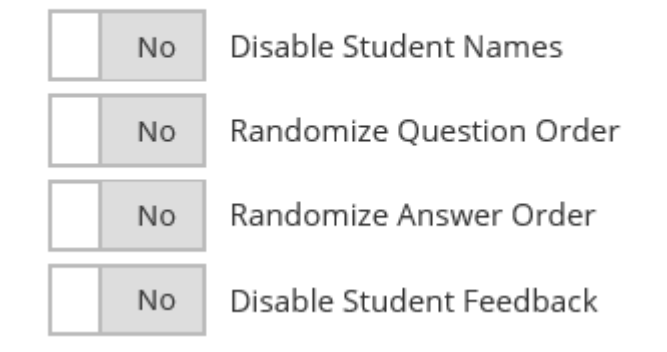

#### 5.1.5. OVERZICHT VAN DE SCORES

> Dit scherm verschijnt automatisch nadat je op '**Start**' hebt geklikt.

| Interne tran | Hide       | Student Respo | nses  |          |    |    |    |    |    |    |     |
|--------------|------------|---------------|-------|----------|----|----|----|----|----|----|-----|
| Name A-Z 🗸   | Progress ∨ | #1            | #2    | #3       | #4 | #5 | #6 | #7 | #8 | #9 | #10 |
| Sarah        | 30%        | С             | False | rolconta |    |    |    |    |    |    |     |
| Class Total  |            | 100%          | 100%  | 100%     |    |    |    |    |    |    |     |

- > De namen van de leerlingen verschijnen automatisch.
- > Afhankelijk van de instellingen kunnen de leerlingen al beginnen. Je ziet hun vooruitgang.

#### 5.2. QUICK QUESTION

> Klik op 'Quick Question'.

| <b>"</b> »   | ļ              |
|--------------|----------------|
| START A QUIZ | QUICK QUESTION |

▶ Kies welke soort vraag je gaat stellen aan de leerlingen.

| Quick Question  |              |              |
|-----------------|--------------|--------------|
| МС              | TF           | SA           |
| MULTIPLE CHOICE | TRUE / FALSE | SHORT ANSWER |
|                 |              |              |
|                 |              |              |
|                 |              |              |
| мс              | (TF)         | SA           |
| Multiple Choice | True / False | Short Answer |

- > Je kan eventueel de vraag typen, zodat de leerlingen deze zien.
- Stel de overige opties in en klik op 'Start'

#### 5.3. SPACE RACE

Klik op 'Space Race'.

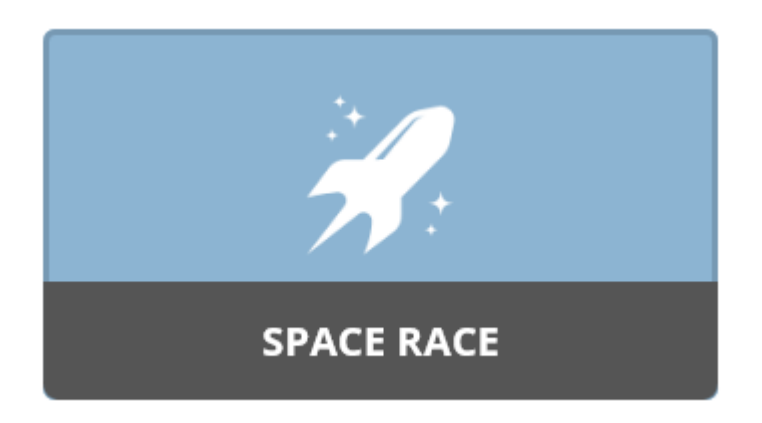

> Selecteer een quiz en stel de instellingen in die je graag wilt.

| Interne transportmiddelen | • |
|---------------------------|---|
|                           |   |
| NUMBER OF TEAMS           | • |
|                           |   |
| Auto-assign teams         | • |
|                           |   |
| Rocket                    | • |

No

Hide Student Right/Wrong Feedback

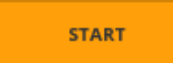

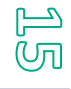

#### > Klik op 'Start Activity'.

| Blue     | Des contra de la contra de la c |
|----------|----------------------------------------------------------------------------------------------------|
| Magenta  | Determination of the second second second second second second second second second second second second second                                                                                                    |
| Lime     |                                                                                                    |
| Peach    |                                                                                                    |
| Violet   |                                                                                                    |
| Teal     |                                                                                                    |
| Indigo   | ▶ <b>•</b>                                                                                                    |
| Orange   |                                                                                                    |
| Red      |                                                                                                    |
| Silver   | *                                                                                                    |
| Green    |                                                                                                    |
| Rose     |                                                                                                    |
| Gold     |                                                                                                    |
| Maroon   |                                                                                                    |
| Yellow   | ▶ ·                                                                                                    |
| Tan      |                                                                                                    |
| Hot Pink |                                                                                                    |
| Sienna   | <b>•</b>                                                                                                    |
| Dimgray  |                                                                                                    |
| Crimson  |                                                                                                    |
|          | -                                                                                                    |

Je kan de vooruitgang van de leerlingen volgen. Alleen de juiste antwoorden worden geteld. Je zal zelf moeten kijken of de leerlingen klaar zijn.

# 6 HUIDIGE ACTIVITEIT STOPPEN

> Klik op '**Finish**' om de activiteit te stoppen.

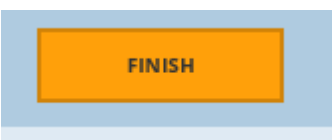

# 7 NIEUWE ACTIVITEIT STARTEN

- Ga naar je 'Dashboard'.
- ▶ Daar kan je kiezen wat je wilt doen (zie 5.1., 5.2. of Ø.).

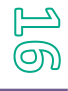